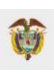

La Agencia para la Reincorporación y la Normalización – ARN, ha dispuesto la siguiente guía con la cual podrá realizar el ingreso y la consulta de las Órdenes de Compra de su interés en la plataforma Tienda Virtual del Estado Colombiano.

- 1. Se muestra las diferentes opciones de ingresar:
  - Dar clic en el siguiente enlace: <u>https://www.colombiacompra.gov.co/tienda-virtual-del-estado-</u> <u>colombiano/ordenes-compra</u>
  - Pegar el enlace en su navegador.
  - Dar clic en el icono que se encuentra en esta página web.

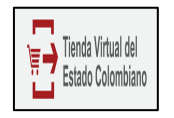

Lo primero que encuentra son los campos de consulta disponibles en la Tienda Virtual del Estado Colombiano.

| cio />> TIENDA VIRTUAL DEL ESTADO COLOMBIANO / Ordenes de compra |                 |                           |        |                 |       |  |
|------------------------------------------------------------------|-----------------|---------------------------|--------|-----------------|-------|--|
| ORDENES DE CO                                                    | MPRA            |                           |        |                 |       |  |
| Orden de compra<br>(Ingrese una Orden de Compra                  | Estado          | Estado<br>(- Cualquiera - |        | Entidad Estatal |       |  |
| Desde                                                            | Hasta           |                           |        |                 | Ð     |  |
|                                                                  | Buscar          | Exportar                  |        |                 |       |  |
| Orden de Compra <sub>e</sub>                                     | Entidad Estatal | Fecha de la orden         | Estado | Instrumento     | Total |  |
| Registre parámetros para la búsqueda                             |                 |                           |        |                 |       |  |

2. Para buscar las Órdenes de Compra, por el campo "Entidad Estatal" deberá diligenciar la entidad de la siguiente manera:

AGENCIA PARA LA REINCORPORACIÓN Y LA NORMALIZACIÓN (ARN)

| Orden de compra             |           | Estado          | Entidad Estatal                     |
|-----------------------------|-----------|-----------------|-------------------------------------|
| Ingrese una Orden de Compra | $\supset$ | - Cualquiera -  | AGENCIA PARA LA REINCORPORACIÓN Y D |
| Desde                       |           | Hasta           | Instrumento                         |
| (                           | $\supset$ |                 | (                                   |
|                             |           | Buscar Exportar |                                     |

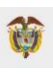

Cuando determine sus criterios de búsqueda y al hacer clic en "Buscar", la Tienda Virtual del Estado Colombiano muestra las Órdenes de Compra generadas.

Para consultar la información de cada orden de compra, solo es necesario pulsar en el número de la orden.

| Orden de<br>Compra∡ | Entidad Estatal                                             | Fecha de la<br>orden   | Estado  | Instrumento                               | Total         |
|---------------------|-------------------------------------------------------------|------------------------|---------|-------------------------------------------|---------------|
| 102709              | AGENCIA PARA LA REINCORPORACIÓN Y LA<br>NORMALIZACIÓN - ARN | 2022-12-20<br>14:59:13 | Emitido | Mantenimiento de vehículos II -<br>LOTE I | \$19,105,004  |
| 102708              | AGENCIA PARA LA REINCORPORACIÓN Y LA<br>NORMALIZACIÓN - ARN | 2022-12-20<br>14:59:05 | Emitido | Mantenimiento de vehículos II -<br>LOTE I | \$38,210,008  |
| 100389              | AGENCIA PARA LA REINCORPORACIÓN Y LA<br>NORMALIZACIÓN - ARN | 2022-11-25<br>11:36:26 | Emitido | Grandes Almacenes                         | \$4,501,770   |
| 100344              | AGENCIA PARA LA REINCORPORACIÓN Y LA<br>NORMALIZACIÓN - ARN | 2022-11-24<br>20:16:25 | Emitido | Aseo y Cafetería III                      | \$39,131,819  |
| 100343              | AGENCIA PARA LA REINCORPORACIÓN Y LA<br>NORMALIZACIÓN - ARN | 2022-11-24<br>20:16:14 | Emitido | Aseo y Cafetería III                      | \$105,483,674 |
| 100130              | AGENCIA PARA LA REINCORPORACIÓN Y LA<br>NORMALIZACIÓN - ARN | 2022-11-23<br>10:52:05 | Emitido | Combustible Nacional                      | \$116,642,500 |
| 99798               | AGENCIA PARA LA REINCORPORACIÓN Y LA<br>NORMALIZACIÓN - ARN | 2022-11-18<br>18:48:09 | Emitido | Aseo y Cafetería III                      | \$25,757,634  |
| 99797               | AGENCIA PARA LA REINCORPORACIÓN Y LA<br>NORMALIZACIÓN - ARN | 2022-11-18<br>18:48:00 | Emitido | Aseo y Cafeteria III                      | \$25,253,638  |
| 99796               | AGENCIA PARA LA REINCORPORACIÓN Y LA<br>NORMALIZACIÓN - ARN | 2022-11-18<br>18:47:48 | Emitido | Aseo y Cafetería III                      | \$448,905,580 |
| 99795               | AGENCIA PARA LA REINCORPORACIÓN Y LA<br>NORMALIZACIÓN - ARN | 2022-11-18<br>18:47:35 | Emitido | Aseo y Cafetería III                      | \$63,889,203  |

3. Para buscar las Ordenes de Compra, por el campo "Orden de compra" diligenciar el número de la Orden de Compra- Ejemplo: 100130.

| Orden de compra |                                                             | Estado          | E (                    | ntidad Estat<br>agencia para | al                      | 9             |
|-----------------|-------------------------------------------------------------|-----------------|------------------------|------------------------------|-------------------------|---------------|
| Desde           |                                                             | Hasta           |                        | Instrumento                  |                         |               |
|                 |                                                             | Buscar Exportar |                        |                              |                         |               |
| Orden de Compra | Entidad Estatal                                             |                 | Fecha de la orden      | Estado                       | Instrumento             | Total         |
| 100130          | AGENCIA PARA LA REINCORPORACIÓN Y LA NORMALIZACIÓN -<br>ARN |                 | 2022-11-23<br>10:52:05 | Emitido                      | Combustible<br>Nacional | \$116,642,500 |

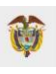

4. Cuando se ingrese a la Orden de Compra, podrá visualizar información como el estado, objeto, instrumento utilizado, contratista, elementos, servicios adquiridos, modificaciones y documentos adicionales

| ORDEN I                                    | DE COMPRA 102709                                                                                                    |                                                                          |                   |                        |                             | 1 Actualizacione   |
|--------------------------------------------|----------------------------------------------------------------------------------------------------|--------------------------------------------------------------------------|-------------------|------------------------|-----------------------------|--------------------|
| Información (                              | general                                                                                                    |                                                                          |                   | Dirección              |                             |                    |
| Estado                                     | Emitido                                                                                                    |                                                                          |                   | Dirección              | Carrera 9 No 11- 66         |                    |
| Fecha de la orden                          | 20/12/2022                                                                                                    |                                                                          |                   |                        | BOGOTÁ BOGOTÁ 11            | 0111               |
| Solloitud nüm.                             | 176273                                                                                                    |                                                                          |                   |                        | A la atención de: JOR       | GE IGNACIO ALVAREZ |
| Solioitante                                | Javier Mauricio Mosquera Lasso                                                                                                    |                                                                          |                   | _                      | LOPEZ                       |                    |
| Enviar Al Usuario                          | Javier Mauricio Mosquera Lasso                                                                                                    |                                                                          |                   | Proveedor              |                             |                    |
| Entidad                                    | AGENCIA PARA LA REINCORPORACIÓN Y LA NORP                                                                                                    | MALIZACIÓN - ARN                                                         |                   | Nombre                 | UT AUTOMOTRIZ 202           | 0                  |
| N.I.T.                                     | 900477169                                                                                                    |                                                                          |                   | Dirección Principal    | CLL 118 # 16-41 OF 2        | 10                 |
| Justificación                              | Adquirir el servicio de mantenimiento preventivo y co-<br>mano de obra del vehículo de placas OBG546 el<br>automotor de la Agencia para la Reincorporación y la f | mectivo incluido autopa<br>i cual conforman el p<br>Normalización (ARN). | artes y<br>xarque | Teléfono (Del Trabajo) | Bogotá<br>+57 (311) 6216567 |                    |
| Inctrumento de<br>Agregación de<br>Demanda | Mantenimiento de vehículos II - LOTE I                                                                                                    |                                                                          |                   |                        |                             |                    |
| pervisor de la Orden<br>de Compra          | JORGE IGNACIO ALVAREZ LOPEZ                                                                                                    |                                                                          |                   |                        |                             |                    |
| Teléfono Supervisor                        | 4430020 EXT 10530                                                                                                    |                                                                          |                   |                        |                             |                    |
| eoha de vencimiento<br>(Orden de compra)   | 30/11/2023                                                                                                    |                                                                          |                   |                        |                             |                    |
| Especificaciones<br>dicionales de Entrega  | Ninguno                                                                                                    |                                                                          |                   |                        |                             |                    |
| Gravámenes<br>adiolonales                  | Ninguno                                                                                                    |                                                                          |                   |                        |                             |                    |
| Artículos                                  |                                                                                                    |                                                                          |                   |                        |                             |                    |
| No                                         | Artioulo                                                                                                    | Cantildad                                                                | Ur                | ldad                   | Preolo                      | Total              |
| 1 man0                                     | 2 - MT-125. Mantenimiento                                                                                                    | 1.00                                                                     | 0.55 Met          | ros 19.105             | .004,19                     | 19.105.004,19      |
|                                            |                                                                                                    |                                                                          |                   | Total                  |                             | 19.105.004,19      |
| Modificacion                               | es<br>                                                                                                    |                                                                          |                   |                        |                             |                    |
| Documentee                                 | adicionalos                                                                                                    |                                                                          |                   |                        |                             |                    |
| Documentos                                 | adicionales                                                                                                    |                                                                          |                   |                        |                             |                    |